## JHS Email Forwarding

How to Forward Gmail to Office365

## Forwarding Gmail to 365

### Step 1: Log into your school Gmail account

Step 2: Select the Settings Gear in the top right corner.

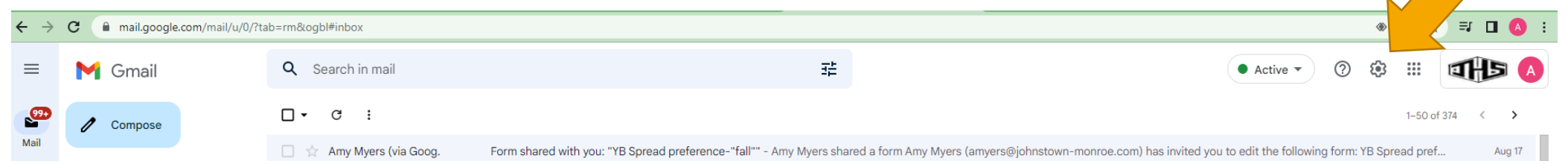

#### Step 3: Select See All Settings.

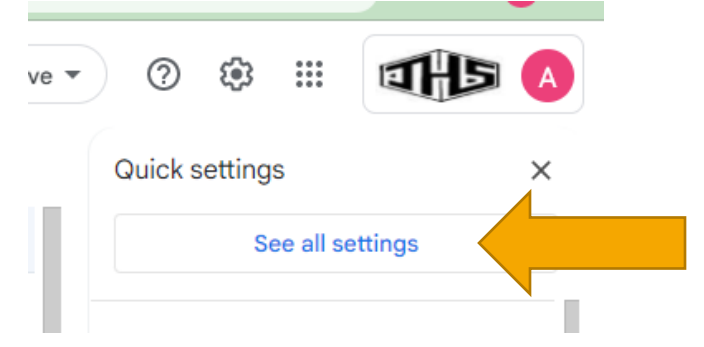

**Step 4:** Select the Forwarding and POP/IMAP tab and click Add a forwarding address.

#### Settings

General Labels Inbox Accounts Filters and Blocked Addresses Forwarding and POP/IMAP Add-ons Chat and Meet Advanced Offline

Forwarding:

Learn more

Add a forwarding address

Step 5: Type in your Office365 address and click Next.

| ration instructions                          |        |      |
|----------------------------------------------|--------|------|
| Add a forwarding address                     |        | ×    |
| Please enter a new forwarding email address: |        |      |
| adoty@jmk12.org                              |        |      |
|                                              |        |      |
|                                              | Cancel | Next |
|                                              |        |      |
|                                              |        |      |

**Reminder:** Your Office365 usernames usually follow this format: Last2digitsofgraduationyear lastname first initial **@s.jmk12.org** i.e. 26washingtong@s.jmk12.org

**Step 6:** Confirm the address in the pop-up and select Proceed.

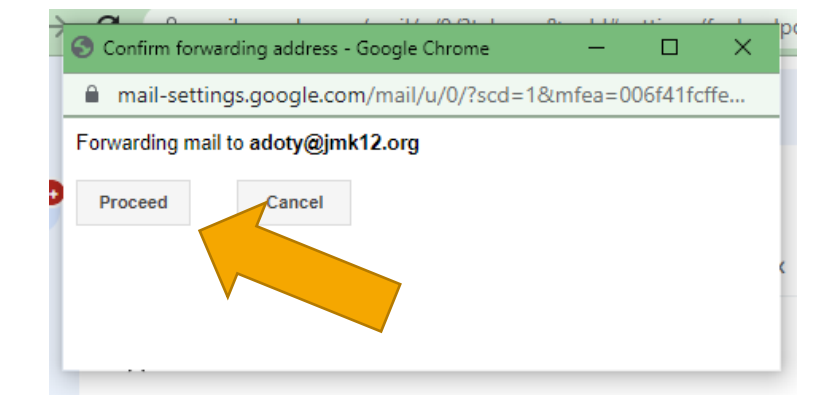

**Step 7:** A confirmation message will pop-up indicating you must approve the forward in your Office365 email.

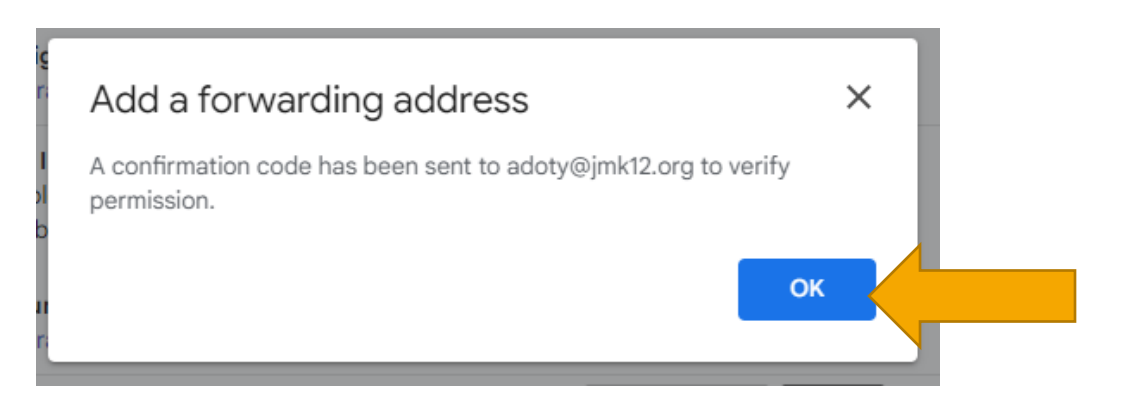

**Step 8:** Log into your Office365 Outlook email account (login.microsoftonline.com).

| Microsoft                 |      |      |  |
|---------------------------|------|------|--|
| Sign in                   |      |      |  |
| Email, phone, or Skype    |      |      |  |
| No account? Create one!   |      |      |  |
| Can't access your account | ?    |      |  |
|                           | Back | Next |  |
|                           |      |      |  |

## **Step 9:** Click the hyperlink in the email that confirms you want your Gmail to forward to your 365 address.

(#376544693) Johnstown-Monroe Local School District Forwarding Confirmation - Receive Mail from adoty@johnstownmonroe.com

J

Johnstown-Monroe Local School District Team <forwarding-noreply@google.com> To: Alicia Doty

adoty@johnstown-monroe.com has requested to automatically forward mail to your email address adoty@jmk12.org. Confirmation code: 376544693

To allow adoty@johnstown-monroe.com to automatically forward mail to your address, please click the link below to confirm the request:

https://mail-settings.google.com/mail/vf-%5BANGjdJ8RMC4ELYIL2W6yB16jQTjwnw-NIAn50yDgsC1tQWPX4SkvfkoNp-1ggNlyLj87i4oA2 -Yq2RljnM%5D-5j i3DIpvZj1NhfE -4a5uHweXs

උ ← ≪ → E Tue 8/23/2022

#### **Step 10:** Confirm the permissions one more time.

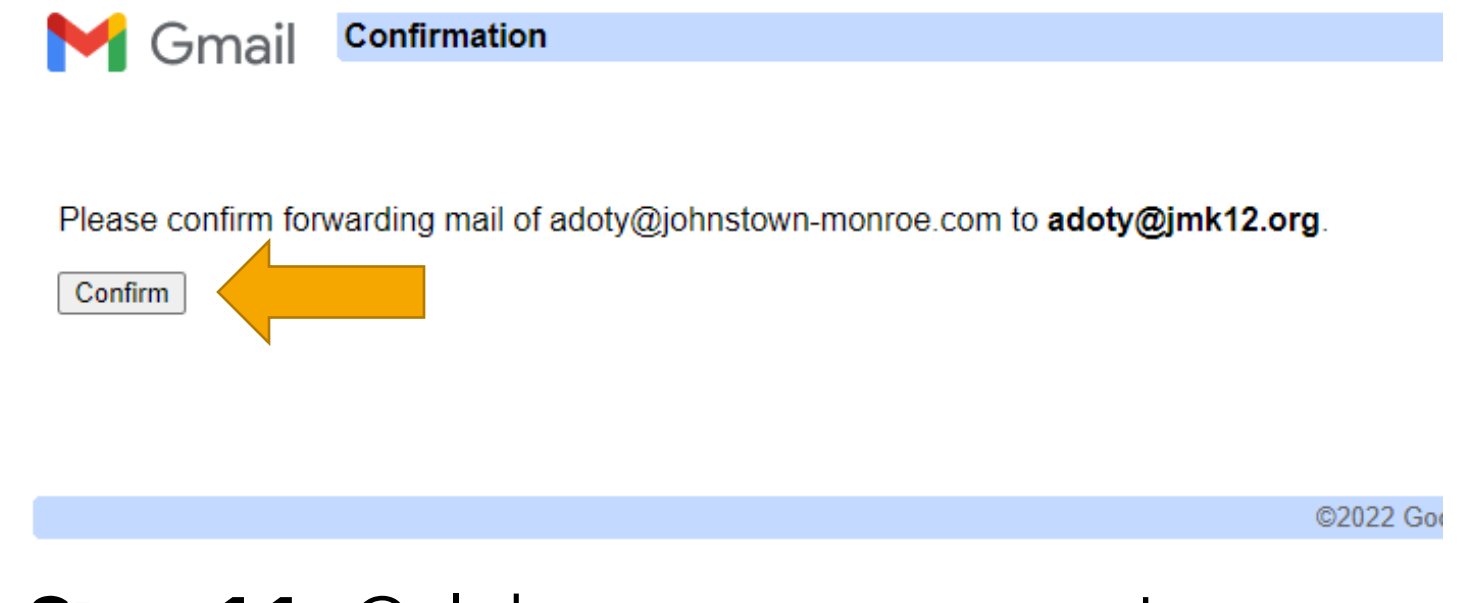

Step 11: Celebrate your success!

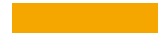

## Syncing Office365 Email to a Phone

How to Install School Email on Personal Phones

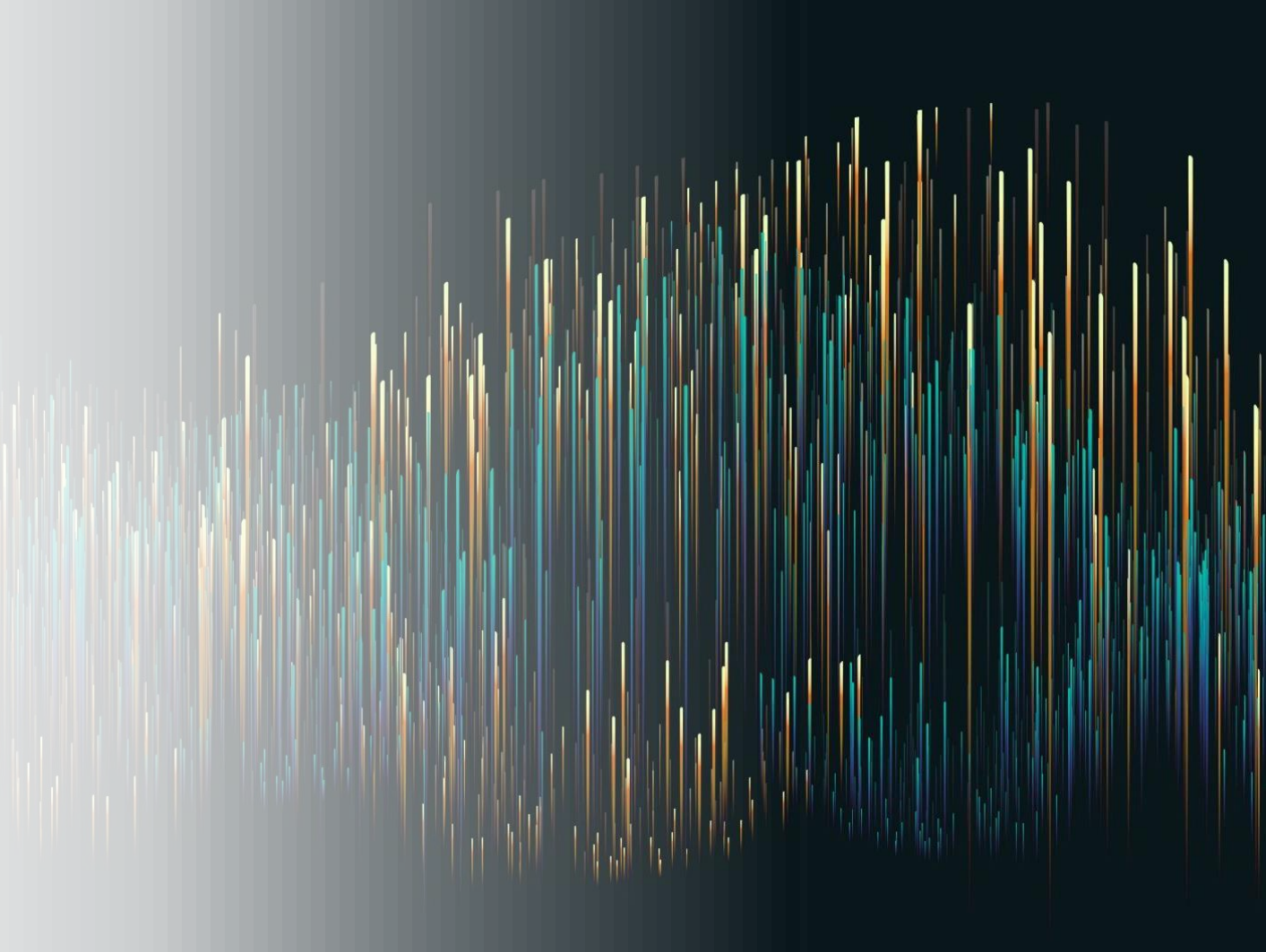

## Syncing Office365 Email to a Personal Phone - iPhone Instructions

**Step 1:** Open the Settings on your phone and select Mail.

| 2:0 | 17                     | adi lite 💷 |
|-----|------------------------|------------|
|     | Settings               |            |
| AVA | บเรคเลง ๙ อาเลาแกรร    | 1          |
|     | Home Screen            | >          |
| Ì   | Accessibility          | >          |
| *   | Wallpaper              | >          |
|     | Siri & Search          | >          |
| [2] | Face ID & Passcode     | >          |
| sos | Emergency SOS          | >          |
| ۲   | Exposure Notifications | >          |
|     | Battery                | >          |
|     | Privacy                | >          |
|     |                        |            |
| A   | App Store              | >          |
|     | Wallet & Apple Pay     | >          |
|     |                        |            |
| 1   | Passwords              |            |
|     | Mail                   | >          |
| ۲   | Contacts               |            |
|     | Calendar               | >          |
|     | Notes                  | >          |

## **Step 2:** Select Accounts.

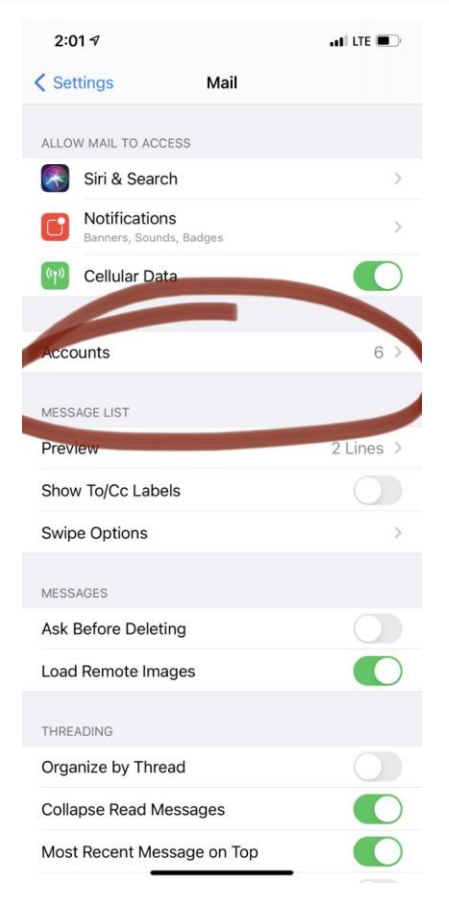

### Syncing Office365 Email to a Personal Phone - iPhone Instructions con'd

Step 3: Add an account.

| 2:02 √ .ull                                                                                             | <b>Step 4:</b> Select | 2:02 7<br>< Accounts Add Account |
|----------------------------------------------------------------------------------------------------|-----------------------|----------------------------------|
| accounts<br>iCloud                                                                                      | Microsoft             | - iCloud                         |
| Cloud Drive, Mail, Reminders, Notes, Health and 3 mo<br>Outlook<br>Mail, Contacts, Calendars, Reminders |                       | Microsoft Exchange               |
| <b>Gmail</b><br>Mail, Contacts, Calendars                                                               | Exchange.             | Google                           |
| bounceback3150@gmail.com<br>Mail, Contacts, Calendars<br>Sebsembed Calendars                            | >                     | yahoo!                           |
| Add Account                                                                                             | 5                     | Aol.                             |
| Fetch New Data                                                                                          | ush >                 | Outlook.com                      |
|                                                                                                    |                       | Other                            |
|                                                                                                    |                       |                                  |
|                                                                                                    |                       |                                  |
|                                                                                                    |                       |                                  |
|                                                                                                    |                       |                                  |

al LTE

# Syncing Office365 Email to a Personal Phone - iPhone Instructions con'd

**Step 5:** Enter your Office365 email address and change the description to School 365. Select Next.

| 2:02 🕫      |                     | .III LTE 💷 |
|-------------|---------------------|------------|
| Cancel      | Exchange            | Next       |
| Email       | damerrill@jmk12.org |            |
| Description | School 365          |            |

Adding an Exchange account will allow the Exchange administrator to remotely manage your device. The administrator can add/remove restrictions and remotely erast your device.

> Exchange Device ID E04CN6L8SP50P691B47SFB6

|     | "365 | " |       |   |   |    |        |   |              |
|-----|------|---|-------|---|---|----|--------|---|--------------|
| 1   | 2    | 3 | 4     | 5 | 6 | 7  | 8      | 9 | 0            |
| -   | 1    | : | ;     | ( | ) | \$ | &      | @ | "            |
| #+= |      | • | ,     |   | ? | !  | '      |   | $\bigotimes$ |
| 4   | ABC  |   | space |   |   |    | return |   |              |
|     | )    |   |       |   |   |    |        | ļ | Ŷ            |

**Step 6:** Choose Sign-in and when a browser window opens, enter your password. Select Sign-in.

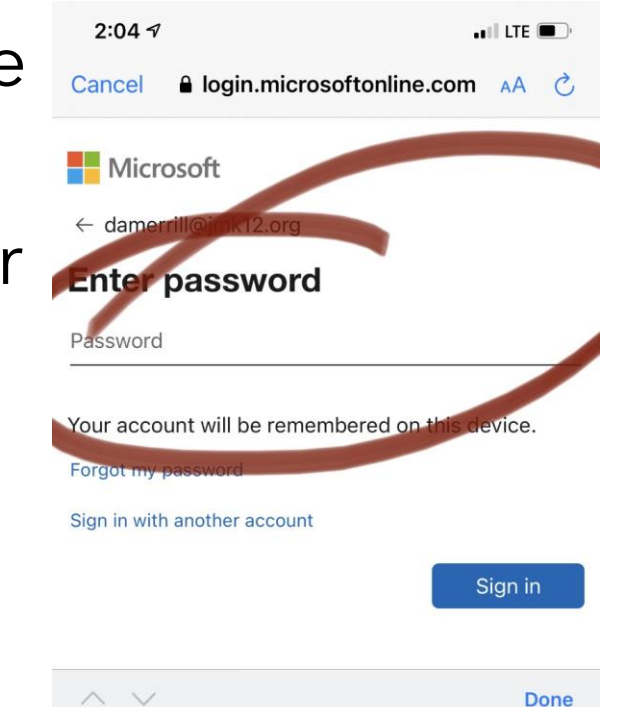

# Syncing Office365 Email to a Personal Phone - iPhone Instructions con'd

**Step 7:** Choose what permissions you want to give to Office365. Make sure Mail is allowed (green).

Allowing calendars will populate your phone calendar with appointments from your Office365 calendar.

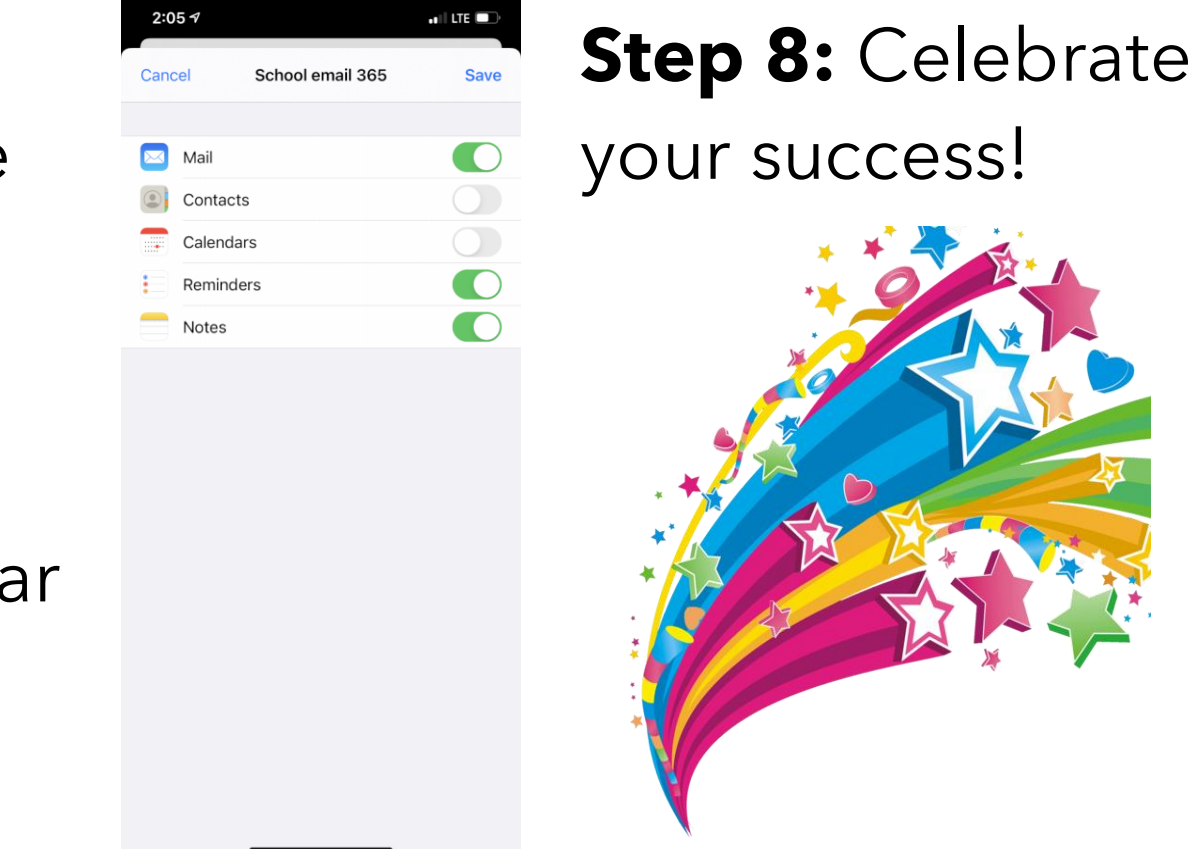

## Syncing Office365 Email to a Personal Phone - Android Instructions

**Step 1:** Open the Settings in your Gmail or Samsung email app.

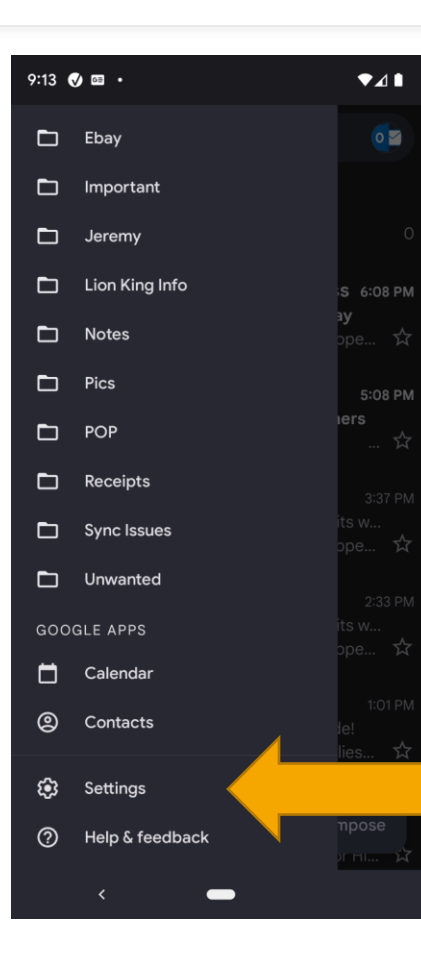

**Step 2:** Select Add Account.

| 9:13 🔮 🔤 🔸 🔍 🔍   | '⊿ ∎ |
|------------------|------|
| ← Settings       | :    |
| General settings |      |
| nail.com         |      |
| mail.com         |      |
| Add account      |      |
|                  |      |
|                  |      |
|                  |      |
|                  |      |
|                  |      |
|                  |      |
|                  |      |
|                  |      |
|                  |      |
|                  |      |
|                  |      |

### Syncing Office365 Email to a Personal Phone Android Instructions con'd

Step 3: Select Exchange and Office 365. Then enter your Office365 email address. Select Next.

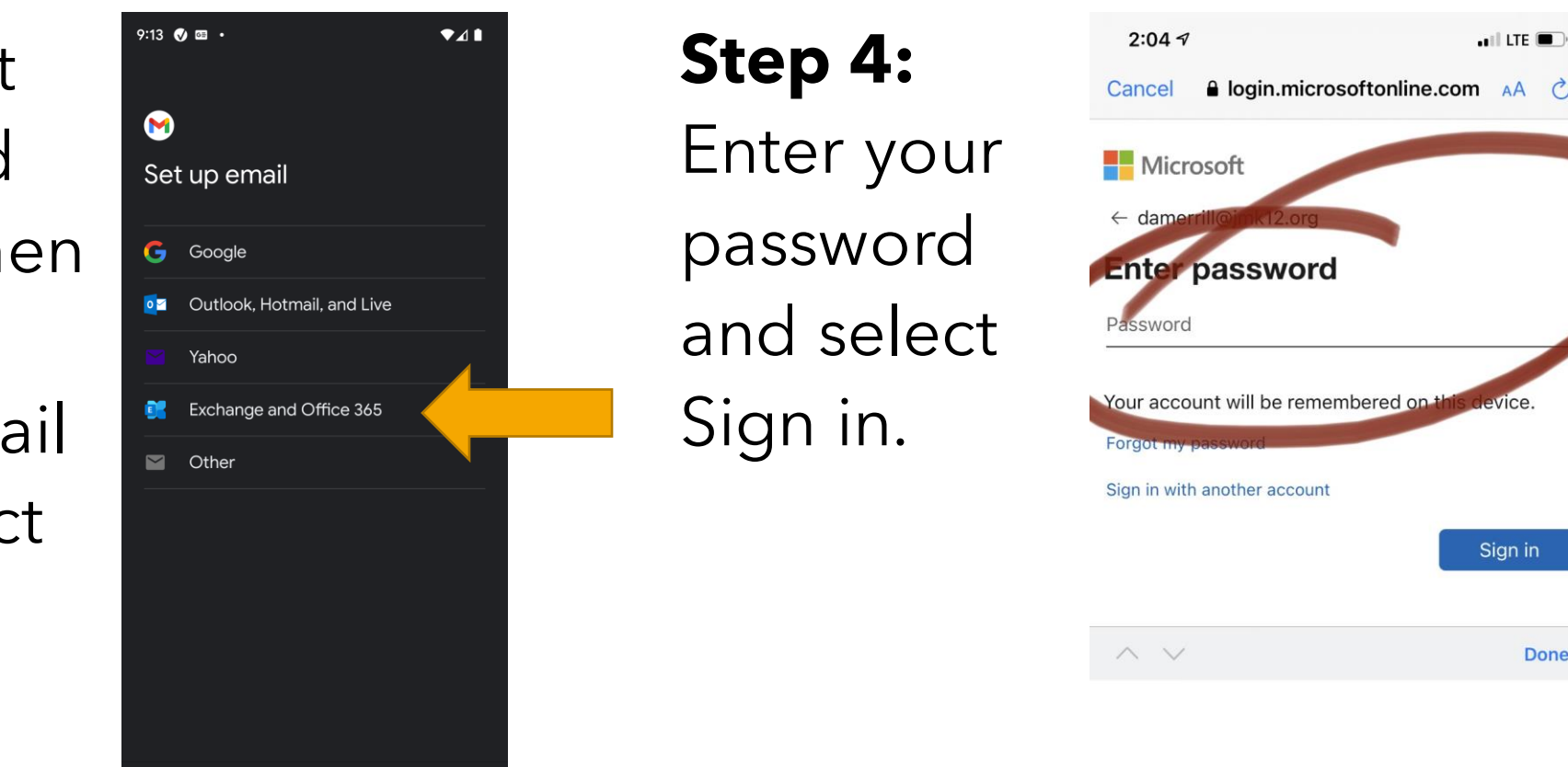

🖬 LTE 🔳

Sign in

Done

## Syncing Office365 Email to a Personal Phone - Android Instructions con'd

**Step 5:** Accept the permissions requested.

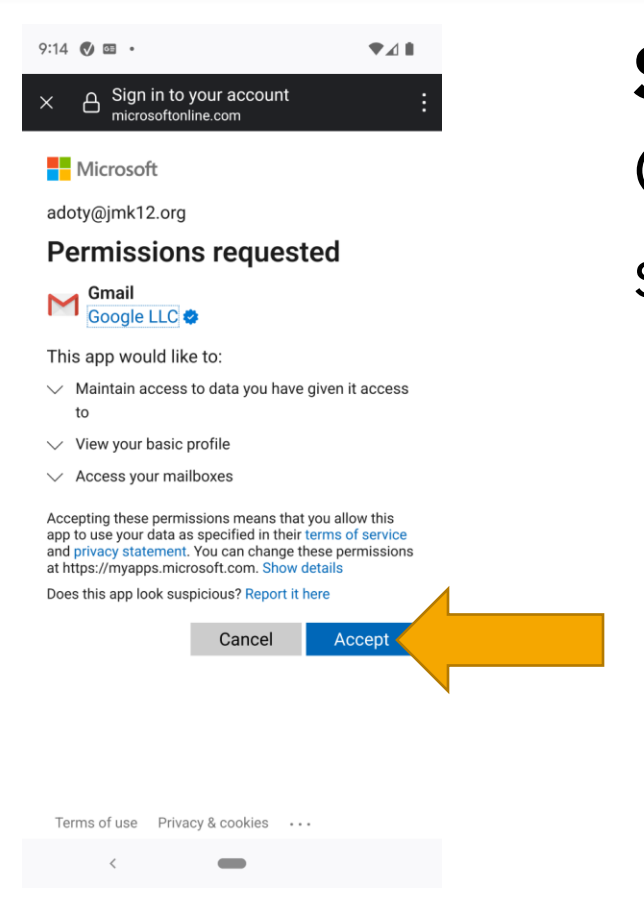

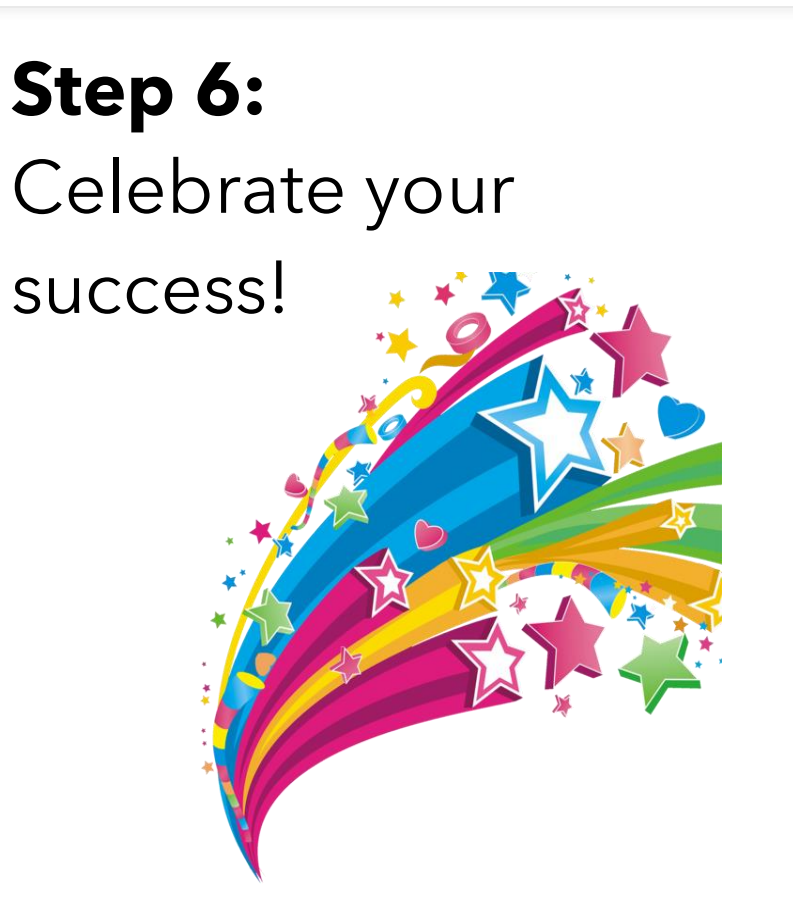